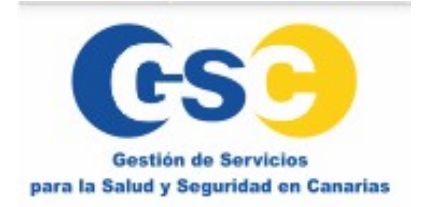

## GUÍA DE ACCESO A LA OFICINA DIGITAL DE GSC

## **INSCRIPCIÓN A LAS CONVOCATORIAS PARA LOS PROCESOS DE SELECCIÓN**

Para enviar una solicitud de admisión a una convocatoria deberá acceder al enlace del formulario de la convocatoria correspondiente desde la web de **GSC** y registrarse en la Oficina Digital para crear su espacio del candidato.

A través de la Oficina Digital de **GSC** podrá conocer el estado de su candidatura, así como solicitar información o notificar modificaciones o incidencias relacionadas con la convocatoria a la que se ha inscrito.

Al pinchar sobre el enlace al formulario de la solicitud, se abrirá la siguiente ventana y deberá acceder al apartado: "Soy nuevo registrarme".

|   | Iniciar sesión         |  |
|---|------------------------|--|
| C | * Email                |  |
|   | * Su contraseña actual |  |
|   |                        |  |

Se abrirá una nueva ventana para introducir sus datos, un email para crear la cuenta de usuario y generar una contraseña de acceso a la Oficina Digital.

La contraseña debe cumplir los requisitos de seguridad que se especifican en el icono: (?)

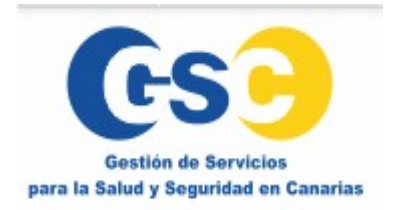

## Soy nuevo. Registrarme \* Nombre \* Apellidos \* Email \* Contraseña \* Repetir contraseña ര 0 En virtud de lo dispuesto en el Reglamento (UE) 2016/679 General de Protección de Datos de 27 de abril de 2016 y la Ley Orgánica 3/2018 de Protección de Datos y Garantias de Derechos Digitales de 5 de Diciembre, le informamos que los datos de carácter identificativo por usted facilitados y que resultan necesarios para poder atender a su solicitud de registro de alta y acceso a la Oficina Digital, serán tratados por Laycos Network S.L.U por cuenta del Responsable del Tratamiento <u>GESTION DE SERVICIOS PARA LA SALUD Y SEGURIDAD EN</u> <u>CANARIAS S.A. (GSC)</u> e incorporados a su actividad del tratamiento. Tras haber leído y comprendido el Aviso Legal y/o Política de Privacidad: Autorizo al tratamiento de mis datos personales con la finalidad de darme de alta y acceder a la plataforma Oficina Digital Iniciar sesión Cancelar Confirmar

Al finalizar el registro se abrirá el formulario de solicitud de admisión a la convocatoria correspondiente, una vez cumplimentada la solicitud, deberá pulsar el botón **"Enviar**" y visualizará el siguiente mensaje:

| Formulario guardado correctamente<br>Ya puede cerrar esta pestaña |
|-------------------------------------------------------------------|
|-------------------------------------------------------------------|

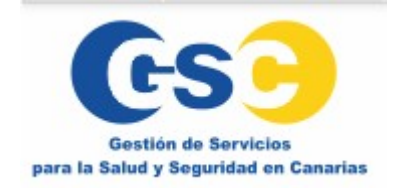

Podrá acceder a su solicitud o realizar consultas y/o notificar cualquier información relativa a la convocatoria a la que se ha inscrito accediendo a la Oficina Digital de **GSC**:

## https://gsc-112.laycos.net

Deberá loguearse con su usuario y contraseña y pulsar en el icono "Redes" "Convocatorias" para acceder a su solicitud presentada.

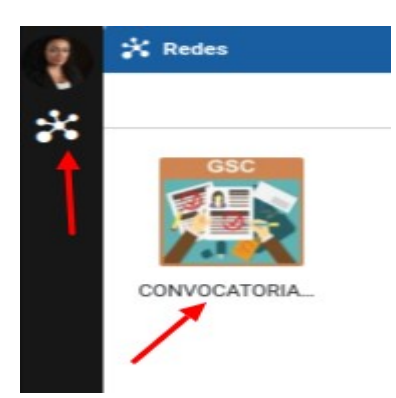

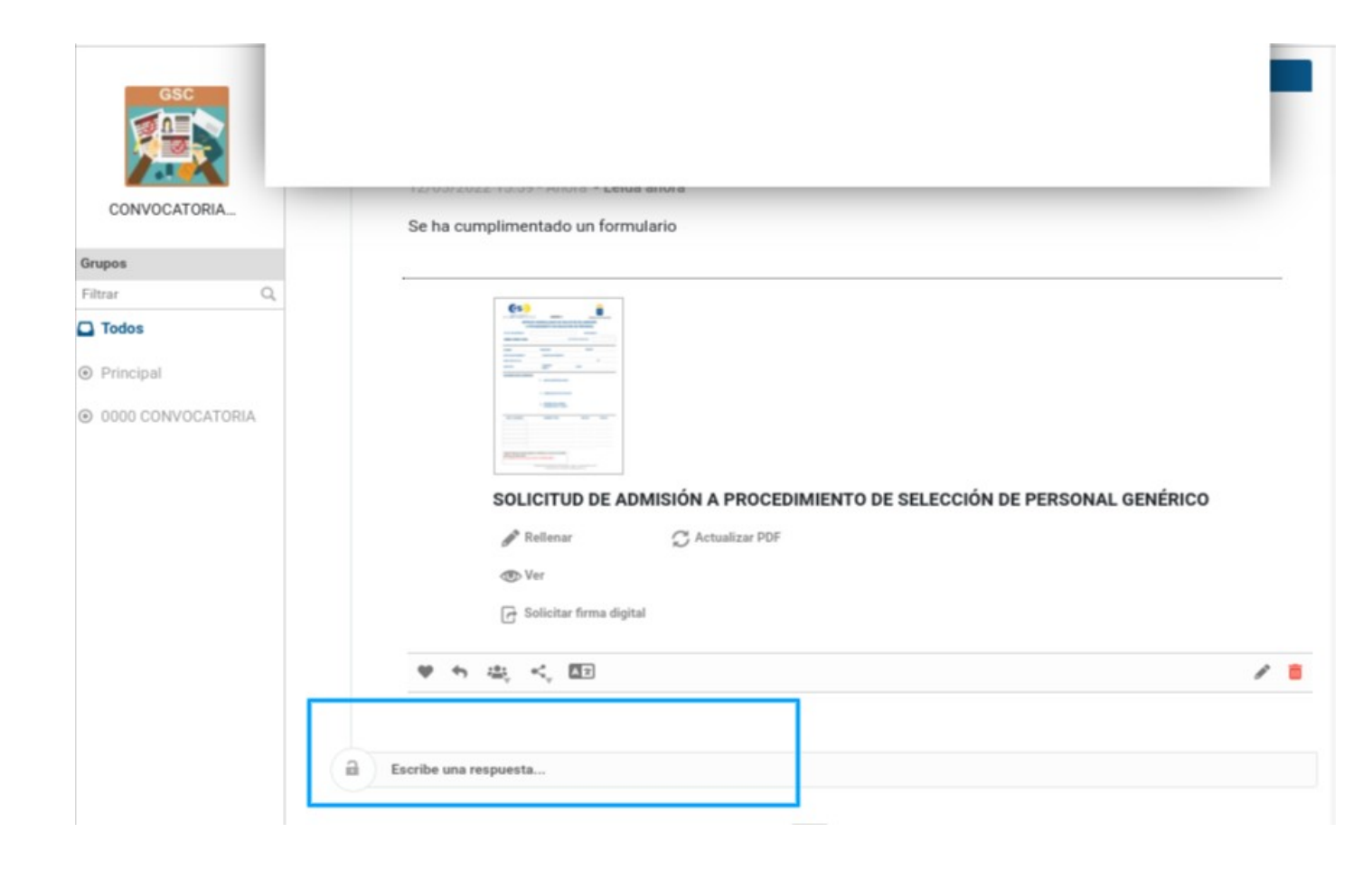

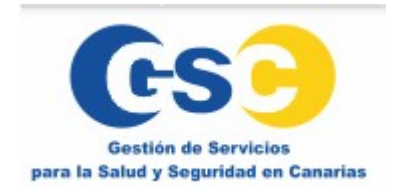

Desde el apartado "**Escribe una respuesta** " podrá comunicarse y realizar cualquier consulta a **GSC** sobre su candidatura. Al pulsar sobre el botón "**Publicar**" se enviará su solicitud y/o consulta.

| orupos            | Nuevo comentario                                               |
|-------------------|----------------------------------------------------------------|
| Filtrar Q,        |                                                                |
| Todos             | na Pegar cita na la la la la la la la la la la la la la        |
| Principal         |                                                                |
| O000 CONVOCATORIA | Hola,<br>Quisiera saber el estado de mi candidatura<br>Gracias |
|                   |                                                                |
|                   | Arrastra un fichero o haz click para adjuntar un archivo       |